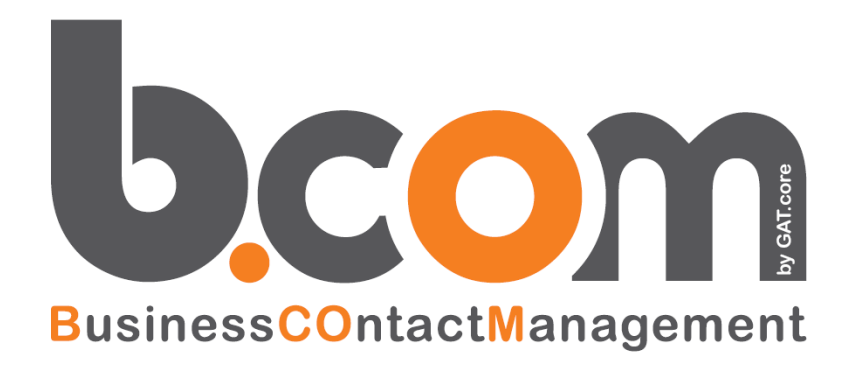

# Parti Subito!

Validità: Giugno 2019

Questa pubblicazione è puramente informativa. impresoft non offre alcuna garanzia, esplicita od implicita, sul contenuto. I marchi e le denominazioni sono di proprietà delle rispettive società.

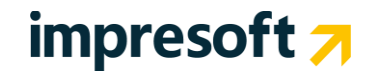

# SOMMARIO

| <u>1.</u>                                                   | INTRODUZIONE                                                                                                    | 3                                                   |
|-------------------------------------------------------------|----------------------------------------------------------------------------------------------------|-----------------------------------------------------|
| 1.1<br>1.2                                                  | A COSA SERVE IL CRM ?<br>INTEGRAZIONE ANAGRAFICHE CON L'ERP E/IMPRESA                                                                                                    | 3<br>3                                              |
| <u>2.</u>                                                   | COME FARE PER                                                                                                    | 4                                                   |
| 2.1<br>2.2<br>2.3<br>2.4<br>2.5<br>2.6<br>2.7<br>2.8<br>2.9 | INSERIRE I NUOVI UTENTI DEL CRM<br>CONSULTARE LE ANAGRAFICHE DI E/<br>INSERIRE UNA NUOVA ANAGRAFICA<br>GESTIRE I CONTATTI CON I MIEI CLIENTI ATTUALI E FUTURI<br>PREDISPORRE UN'OFFERTA<br>IMPORTARE TANTE ANAGRAFICHE<br>CHATTARE CON ALTRI UTENTI<br>INVIARE UNA MAIL DAL CRM<br>VISUALIZZARE L'AGENDA | 4<br>4<br>6<br>7<br>9<br>10<br>10<br>10<br>11<br>11 |

# impresoft 🛪

### 1.1 A cosa serve il CRM ?

**Complimenti!** Il tuo nuovo CRM web e' operativo, ora puoi subito iniziare ad ottimizzare le tue attività commerciali, di marketing e di post-vendita.

### 1.2 Integrazione Anagrafiche con l'ERP E/impresa

#### Hai il gestionale E/impresa di TeamSystem SpA?

Se così è, in pochi minuti avrai tutte le tue anagrafiche e prodotti nel CRM!

Grazie al servizio CRMSincro, avendo E/ già installato il processo di allineamento sarà predisposto in automatico. In pochi minuti saranno disponibili i seguenti dati di E/ su CRM, visibili come da immagine sotto riportata:

- Clienti/Fornitori con relativi Contatti e Sedi Diverse;
- Agenti;
- Articoli e varianti;
- Listini;
- Condizioni di Pagamento;
- Codici IVA;
- Provenienze (sorgenti);
- Magazzini (depositi);
- Località;
- Zone e Sottozone;
- Nazioni;
- Vettori;
- Porto;
- Lingue;
- Valute;
- Tipi di documento;
- Gruppi Clienti/Fornitori;
- Consensi Privacy;
- Reparti;
- Titoli;
- Qualifiche;
- Forme giuridiche;
- Settori di attività;
- Mezzi di trasporto

|                     | Dati Anagrafici |               |                     |                                                                                                    |
|---------------------|-----------------|---------------|---------------------|----------------------------------------------------------------------------------------------------|
| Ragione<br>sociale: | SAMSUNG SPA     |               |                     | Cerca in google                                                                                                    |
| Ref.<br>Cognome:    |                 | Ref.<br>Nome: |                     |                                                                                                    |
| Indirizzo:          | CORSO MAGENTA   | CAP:          | 20100               | Dove si trova il lead/cliente                                                                                                    |
| Città:              | MILANO          | Provincia:    | MI                  |                                                                                                    |
| Nazione:            |                 | ) Email:      |                     | Mappa Sat Ter Earth                                                                                                    |
| Telefono:           | 027845852211    | ] Fax:        |                     |                                                                                                    |
| Cellulare:          | 027845852211    | Web Site:     |                     | +                                                                                                    |
| Note<br>private:    | В Т П чес       | ୨ ୯୦   🖋      | '   iΞ ĝΞ   HTML □] | Pering delo Grate<br>National de la<br>monorma de la<br>monorma de la<br>monorma de la<br>monorma de la<br>monorma de la<br>monorma de la<br>monorma de la<br>monorma de la<br>monorma de la<br>monorma de la<br>monorma de la<br>monorma de la<br>monorma de la<br>monorma de la<br>monorma de<br>monorma de<br>monorma de<br>mo |

Sintesi CRM

| ATTURE VEN  | DITA E/    | FAT        | TURE ACQUISTO      | E/ SCADE  | NZE E/   |             |            |             |       |
|-------------|------------|------------|--------------------|-----------|----------|-------------|------------|-------------|-------|
| PREVENTIVI  | /          | IMP        | EGNI E/            | ORDIN     | IE/      | DDT         | VENDITA E  | / DDT A     | CQL   |
| STATO EVAS. | N. IMPEGNO | SERIE IMP. | DATA IMP.          | TIPO DOC. | DEPOSITO | TOT. IMP.   | TOT. IVA   | TOT. DOC.   | NE1   |
| I           | 36         |            | 26/05/2010 0.00.00 | 30        |          | 140280,0000 | 28056,0000 | 168336,0000 | 140;  |
| I           | 27         |            | 25/05/2010 0.00.00 | 30        |          | 36000,0000  | 7200,0000  | 43200,0000  | 360   |
|             |            |            |                    |           |          |             |            | Reco        | ords: |

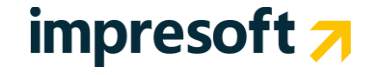

#### 2.1 Inserire i nuovi utenti del CRM

#### Una delle prime cose da fare sarà quella di creare gli Utenti del CRM.

Per questo all'interno del menu "Amministrazione" (occorre essere un utente amministratore del CRM) è presente una procedura di "Inserimento guidato utenti".

| \DI | EMOCRM2 🗙 🛛 🦉 Administra                      | ation | Area [Logged I                                                                                                    | n] - ADMI > | < +  |
|-----|-----------------------------------------------|-------|----------------------------------------------------------------------------------------------------|-------------|------|
|     | Amministrazione Cronolog                      | gia   | ToDo List                                                                                                    | Preferiti   | ? Ce |
|     | <ul> <li>Inserimento guidato utent</li> </ul> | i     |                                                                                                    |             |      |
|     | <ul> <li>Gestione Utenti</li> </ul>           |       | The second second secon |             |      |
|     | <ul> <li>Utenti Connessi</li> </ul>           |       |                                                                                                    |             |      |
|     | <ul> <li>Duplica profili</li> </ul>           |       |                                                                                                    |             |      |
|     |                                               | - 1   |                                                                                                    |             |      |

Che in modo semplice Vi guiderà alla creazione degli Utenti del CRM.

NB: gli AGENTI del Gestionale E/ verranno creati automaticamente all'interno del CRM, come utenti Disabilitati.

#### 2.2 Consultare le anagrafiche di E/

Per consultare le anagrafiche andare su Anagrafiche CRM | Clienti e Prospect:

| Menu Principale          |                                             |                        |                        |                         |                    |                        |                        |            |                |               |             |
|--------------------------|---------------------------------------------|------------------------|------------------------|-------------------------|--------------------|------------------------|------------------------|------------|----------------|---------------|-------------|
| Anagrafiche CRM          | Clienti e Prosp                             | ect 🔪                  |                        |                         |                    |                        |                        |            |                |               |             |
| Packoffica Comisor       | Anagrafiche - F                             | licerca Avanza         | ta .v.                 |                         |                    |                        |                        | Filtr      | a: se          |               | 9. 1        |
|                          | Soggetti: Agen                              | ti/Operatori/          | Agenzie/Sea            | latori                  | PORTUNI            | TÀ IM                  | PORTO %                | CHIUS.     | CHIUS. PRE     | VISTA         | STATO       |
| Provvigioni              | Soggetti: gesti                             | one gerarchia          |                        |                         | 5912465            | 789                    | 25                     |            | Settembre 20   | 11 F          | Revisionato |
| Contact Management       | Anagrafica pro                              | dotti e servizi        |                        | ~                       | 356549             | 1500                   | 0 60                   |            | Settembre 20   | 10 1          | PRE-SALES   |
|                          | Zone: definizio                             | ne                     |                        |                         | 45909              | 0                      | 60                     |            | Settembre 20   | 10 1          | TRATTATIVA  |
| Post Vendita - Help Desk | 70001 35505003                              | ione                   |                        |                         | 903936             | 0                      | 80                     |            | Ottobre 2010   | 1             | INSERITA    |
| μ.                       | Zone, assegnad                              | aone                   |                        |                         | 141366             | 0                      | 60                     |            | Gennaio 2011   | . 1           | INSERITA    |
| ☑ Hi-Sender              | Zone degli age                              | nti                    |                        |                         | 1635762            | 9800                   | ) 10                   |            | Gennaio 2011   | . 1           | TRATTATIVA  |
| 9                        | Assegnazione                                | Agenti                 |                        |                         | 4613104            | 8                      | 20                     |            |                | 1             | Revisionato |
| Stabelle                 | Agende degli a                              | genti                  |                        |                         | 0635278            | 0                      | 20                     |            |                |               | RATIATIVA   |
| 💯 Utilità                | Blocco di Giorn                             | i/Orari in Age         | nda                    |                         | _                  |                        |                        | Chius. pre | vista \/ 🖄     | 🥪 (D) Rec     | ords: 9 🕐 🥥 |
| 122                      | Importazione /                              | Anagrafiche da         | File                   |                         |                    |                        |                        |            |                |               |             |
| Analisi e Reporting      |                                             |                        |                        |                         |                    |                        |                        | Filtr      | a:             |               | 9. 1        |
| Web Portal Light         | OGGETTO                                     | DATA INS               | DATA<br>ULTIMA<br>MOD  | UTENTE<br>ULTIMA<br>MOD | ТІРО               | INIZIO<br>SCAD         | FINE SCAD              | ENTITA'    | COD<br>ENTITA' | DESC ENTIT    | ٩'          |
| MegaBiblos               | seconda prova -<br>cose da fare             | 17/05/2010<br>18.08.13 | 17/05/2010<br>18.08.13 | ADMIN                   | Sentire<br>Collega |                        |                        | CLIENTI    | 42             | ddddddddd     | ddd Letto   |
| Posta Elettronica        | ricordarsi di<br>preparare<br>presentazione | 20/01/2011<br>18.53.45 | 20/01/2011<br>18.59.39 | ADMIN                   | Sentire<br>Collega | 20/01/2011<br>16.50.00 | 20/01/2011<br>16.55.00 | Clienti    | 8              | Comune di Rin | nini Letto  |
|                          | RICORDARSI DI                               |                        |                        |                         |                    |                        |                        |            |                |               |             |

## impresoft 🔊

Vi troverete nella maschera di ricerca semplice della anagrafiche. Esempio: scrivere "*FOR*" per cercare tutte le anagrafiche che iniziano per "*FOR*" (oppure "\*FOR" per tutte le anagrafiche che contengono FOR) e premere **INVIO** dalla tastiera o il tasto "**Cerca**" con il Mouse:

| File Azion  | i Strumenti ?                  |              | Clienti e Prospect |           |                 |         | Chiudi Ricerca |
|-------------|--------------------------------|--------------|--------------------|-----------|-----------------|---------|----------------|
| Ricerca     | ni                             |              | Cerca              |           | Filtri Salvati: |         |                |
|             |                                |              |                    |           |                 | Filtra: | S 11           |
| ID - Codice | Ragione Sociale                | Telefono(1)  | Città              | Cellulare | Email           |         |                |
| 32 P_VET    | R FORNITURE VETRI & AFFINI SRL | 0000000      | PREGNANA MILANESE  |           |                 |         |                |
| 31 P_FOR    | FORNITORE MANCANTE             | 0000000      |                    |           |                 |         |                |
| 30 P_FERR   | FORNITURE PROFESSIONALI LA FE  | F 0000000    | ACERRA             |           |                 |         |                |
| <u>445</u>  | FORNITURE PROFESSIONALI LA     | A FERRAMENTA | SASSUOLO           |           | info@fimospa.it |         |                |

I risultati trovati vengono mostrati in una griglia. Le varie colonne possono essere allargate o ristrette a piacimento. Se ci si posiziona su un dato parzialmente scoperto, il CRM apre un tooltip che riporta la descrizione intera. Questa interfaccia permette anche di ordinare i dati nelle colonne, tenendo premuto il tasto CTRL e selezionando quelle interessate. L'ordinamento sarà indicato nel CRM mediante piccoli numeri rossi:

| ID |           | - Codice | Ragione Sociale                | Telefono(1) | Città             |
|----|-----------|----------|--------------------------------|-------------|-------------------|
|    | 32        | P_VETR   | FORNITURE VETRI & AFFINI SRL   | 00000000    | PREGNANA MILANESE |
|    | 31        | P_FORX   | FORNITORE MANCANTE             | 00000000    |                   |
|    | <u>30</u> | P_FERR   | FORNITURE PROFESSIONALI LA FER | 00000000    | ACERRA            |

Un'altra comoda funzionalità di ricerca di trova sulla pagina principale, nella parte alta. La ricerca viene effettuata su diversi campi, come le anagrafiche, i contatti, i soggetti, gli appuntamenti, le offerte, ecc. Le specifiche sui campi

cercati possono essere consultati premendo il tasto 🔍 che si trova di fianco alla cella. Per eseguire la ricerca basta premere sulla lente 🔎 o premendo **INVIO** sulla tastiera:

| File | Nuovo | VolP | Amministrazione | Cronologia | ToDo List | Preferiti | ? | for | $\mathcal{P}$ | Utente: AMMINISTRATORE |
|------|-------|------|-----------------|------------|-----------|-----------|---|-----|---------------|------------------------|
|      |       |      |                 |            |           |           |   |     |               |                        |

I risultati vengono mostrati in questa interfaccia:

| Risultati ricerca        |                                         |      |                        | 8   |
|--------------------------|-----------------------------------------|------|------------------------|-----|
| I risultati de           | lla tua ricerca [for]                   | si   | ntesi CRM Mappa Azioni |     |
| Click sull'icona o doppi | o click per aprire l'entità selezionata |      | Filtra:                | 9.1 |
| 🆄 Anagrafica             | 30 FORNITURE PROFESSIONAL: 00000000     | ACEF | 17/05/2010             |     |
| 🌺 Anagrafica             | 31 FORNITORE MANCANTE 00000000          |      | 17/05/2010             |     |
| 🎎 Anagrafica             | 32 FORNITURE VETRI & AFFINI 00000000    | PREC | 17/05/2010             |     |

Quando si seleziona un'anagrafica, la riga si evidenzia e si accendono i tasti:

Sintesi CRM

: apre la sintesi relativa al nominativo scelto

Mappa Azioni : apre un'altra finestra che mostra tutte le azioni (attività, offerte, segnalazioni, ecc) eseguite sul nominativo, divise per campagna, es.:

| Mappa Azioni                                                                          |           |         |
|---------------------------------------------------------------------------------------|-----------|---------|
| ID 50 Rag Soc / Nome DUPLO                                                            | Referente | Colombo |
| Azioni su [DUPLOMATIC] 📧 🚍 💱 🔇                                                        |           |         |
| E Attività CRM                                                                        |           |         |
| Morelli Stefano - DOC N°110_092511665 - 17/05/2011 - Nuovprogetto - TOT.0 - PRE-SALES |           |         |
| 🗝 🔮 Crespi 👘 - 12/11/2010 - Inviata offerta richiamare ric                            |           |         |
|                                                                                       |           |         |
| 🗝 📽 Crespi - 10/11/2010 - offerta da inviare                                          |           |         |
| 🗆 🗮 IL DOCUMENTO COLLEGATO È STATO ELIMINATO                                          |           |         |
| ⊞ = Crespi - DOC №88_162922561 - 26/10/2010 - Nuovprogetto - TOT.0 - SOSTITUITA       |           |         |
| Campagna Telemarketing                                                                |           |         |

#### 2.3 Inserire una nuova Anagrafica

Per inserire nel CRM i dati relativi ad un nuovo nominativo è necessario essere abilitati per questa funzionalità (l'utente amministratore ha sempre questa prerogativa) e seguire questi semplici passi:

- 📕 Gestione attività in alto a sinistra 1. Dalla tua homepage clicca sul tasto File Nuovo Opzioni Cronologia ToDo Li Anagrafiche CRM Opportunità in c office Services IN CARICO A Bianchi Sergio Bianchi Sergio Bianchi Sergio Nessuno Agente Contact Management Tab
- 2. premi il tasto NUOVA ATTIVITA' posto nel riquadro UTILITA' sempre sulla sinistra del browser.

MegaBiblos

| re T                                            | <b>1</b> 3                                                                                                    |              |       |        |       | Attività Chiamata<br>00:00:00 00:00:00 |                |
|-------------------------------------------------|----------------------------------------------------------------------------------------------------|--------------|-------|--------|-------|----------------------------------------|----------------|
| Operatore<br>Codice Bianchi Ser                 | [Nessun messaggio impostato]<br>[Nessuna Informazione presente per                                                                                                    | questo STEP] |       |        |       | W                                      | /orkflow       |
| Counce Op (0)<br>Nome Sergio<br>Cognome Bianchi | Attività     Chavata       Image: Construction of the state of the state o | ]9           |       |        |       |                                        |                |
| Utilità 🛛                                       | Data Ora Operatore Non sono presenti nominativi                                                                                                    | Rag. Soc.    | Città | Motivo | Stato | Descr. Zona                            | 🔛 Records: 0 😈 |
| Contatti Presedenti                             |                                                                                                    |              |       |        |       |                                        |                |

3. Si aprirà la seguente finestra, attraverso la quale sarà possibile, cliccando sul tasto NUOVO CLIENTE, inserire un nuovo nominativo compilando i campi della maschera al punto 4 17

|                            |   | Relazior<br>Primo Cor<br>Ricerca Clie | ni con i clienti<br>Intatto (0) - PUB<br>Inte | BLICO              |       |         |                      |        |        | $\bigcirc$ |         | Attività Chiamata<br>00:00:11 00:00:00 | o 🤆 |
|----------------------------|---|---------------------------------------|-----------------------------------------------|--------------------|-------|---------|----------------------|--------|--------|------------|---------|----------------------------------------|-----|
| eratore                    |   | [Nessun r                             | messaggio imp                                 | ostato]            |       |         |                      |        |        |            |         |                                        | σĺ  |
| dice Bianchi Sergio        | ٩ | Ricerca glo                           | bale:                                         |                    |       |         | Cerca in tutti i car | npi    |        |            | Ricerca | Avanzata                               | ٦٢, |
| ne Sergio<br>gnome Bianchi | - | Rag. Soc:                             |                                               |                    |       |         | Cerca Svuota         |        |        | € AND (    | O OR    |                                        |     |
| ita h                      |   | Portafoglio                           | :                                             |                    |       | 9       | Città:               |        |        |            |         | 9                                      | 7/  |
| nita                       |   | Tel(1):                               |                                               |                    |       |         | Tel(2):              |        |        |            |         |                                        | 2   |
| Nuova Attività             |   | Cellulare:                            |                                               |                    |       |         | Email:               |        |        |            |         |                                        |     |
| Contatti Precedenti        |   | Cod Fisc:                             |                                               |                    |       |         | P.iva:               |        |        |            |         |                                        |     |
| ività (0)                  |   | • Client                              | i                                             |                    |       |         |                      |        |        |            | 1       | Nuovo cliente                          | l.  |
|                            |   | ID                                    | RAG SOC                                       | TEL 1              | TI    | L2 CELL | COD FIS              | с      | P.IVA  | CITTA'     | EMAIL   | Agente                                 |     |
|                            |   | Nessun clie                           | ante trovato                                  |                    |       |         |                      |        |        |            |         |                                        |     |
|                            |   |                                       |                                               |                    |       |         |                      |        |        |            |         | 🐝 Records: 0 🕻                         | 3   |
|                            |   | Selezionare                           | e un motivo:                                  | Relazioni con i cl | ienti |         | 9                    |        |        |            |         |                                        |     |
|                            |   | • Oppo                                | rtunità                                       |                    |       |         |                      |        |        |            |         |                                        |     |
|                            |   | ID                                    | ANNO NU                                       | IERO DATA          | TEL1  | TOTALE  | OGGETTO              | APPUNT | AMENTO | STATO      | 96 CH.  | CAMPAGNA                               |     |
|                            |   | Nessuna o                             | pportunità trovata                            |                    |       |         |                      |        |        |            |         |                                        |     |
|                            |   |                                       |                                               |                    |       |         |                      |        |        |            |         | Records: 0 to 🖸                        | 5   |

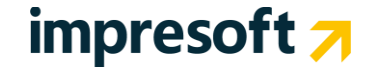

4. Con questa maschera è possibile inserire i dati principali necessari al caricamento di un nuovo nominativo. Se l'anagrafica è già presente, il programma proporrà il relativo avviso, controllando Ragione sociale \ Tel1 \ Cell1 \ eMail \ P.Iva \ Cod.Fiscale. Cliccando quindi su INSERISCI, si caricherà solamente l'anagrafica per poi ritornare alla vista precedente mentre cliccando su INIZIA ATTIVITA' si passerà alla finestra dove saranno gestibili le varie attività descritte nei successivi punti.

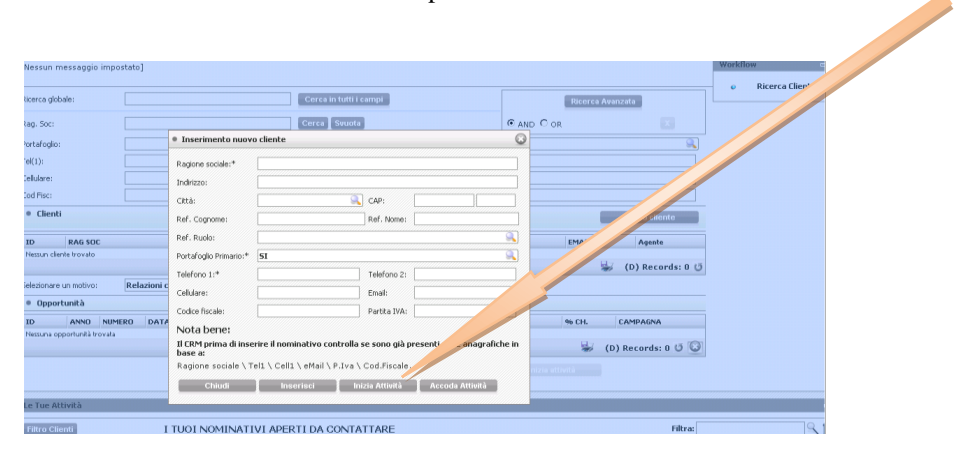

### 2.4 Gestire i contatti con i miei clienti attuali e futuri

Con questa procedura potrai gestire e monitorare i contatti con chi fa parte del tuo mercato di riferimento (sia dei clienti già acquisiti che dei clienti futuri - prospect o lead). Per iniziare questo processo, i semplici passi da seguire sono i seguenti:

- 1. Procedi come ai punti 1. e 2. del paragrafo precedente (2.1)
- 2. A questo punto nella finestra di ricerca, sarà possibile cercare (anche parzialmente) l'anagrafica desiderata, sia attraverso alcuni campi dedicati, sia attraverso una ricerca globale. Individuata l'anagrafica che ti interessa, seleziona la relativa riga sulla griglia e clicca su INIZIA ATTIVITA'.

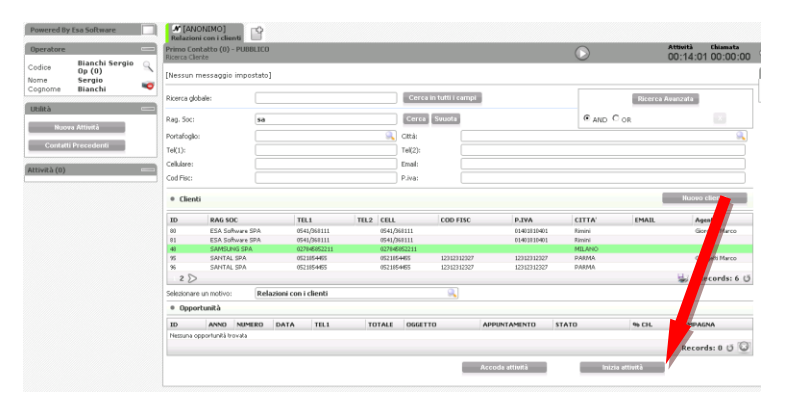

3. Verrai indirizzato sulla seguente finestra da cui potrai effettuare l'azione che ti interessa nei confronti del tuo cliente (invio mail, fisso appuntamento, riporto conversazione telefonica, etc):

# impresoft ⁊

| Cogram Dig<br>Cogram Dig<br>Heat Att<br>Cogram Dig<br>Heat Att<br>Cogram Dig<br>Heat Att<br>ANAGRAFICA (semplice                                                                                                    | Inchi Sergio<br>(1)<br>(2)<br>Inchi Sergio<br>(2)<br>Inchi Sergio<br>Inchi Sergio<br>I                                                                                                    | N         БАГА           Image: State of the state of the state                                                            | CONVERSALINE Desenantio ordina nº 38_132314344 del 27/05/20                                                          | e i trava il lead/cliente                                                                                                    | Rajofferta         12       Image: Construction of the section of the sect                                              |
|----------------------------------------------------------------------------------------------------|----------------------------------------------------------------------------------------------------|----------------------------------------------------------------------------------------------------|----------------------------------------------------------------------------------------------------|----------------------------------------------------------------------------------------------------|----------------------------------------------------------------------------------------------------|
|                                                                                                    | STUAZ<br>FATUR<br>PREVEN<br>STATO<br>T<br>Resources the<br>State<br>State<br>S | LONE NELLE CANPAGNE TODO LIST           VENDITA E/           FATTURE AC           TIVI E/           IMPEGNI E/           EVAS, N. POPCONO SERIE IMP. DATA IMP.           27         27/06/2010                                                                                                    | ATTIVITÀ E CONTATTI CAR<br>QUISTO I/ SCANCHZE (/<br>GRDINI E/ DOT<br>TIPO DOC DEPOSITO TOT. JPP. TO<br>4140,0000 021 | VENDITA E/ DOT ACQ<br>L.TA TOL.DOC. NTTO ME<br>.000 4960,000 416,000<br>0017029 000000                                                                                                    | o < → ■ ■ ★                                                                                                    |
| INVIO MAIL                                                                                                    | Contactil and Con ADDAA SAA                                                                                                    | 00000 560050000<br>2015 Sectionets online of 12(12)<br>File Model                                                                                                    | 2004 at 255000<br>obtes ((Predefinite de camp agas)                                                                  | I parto<br>Touri Phati-Indefinition<br>Coloring Tablescond/Phati-<br>Coloring Tablescond/Phati-<br>Coloring Tablescond 2 (1) (2)<br>(2) (2) (2) (2) (2) (2) (2) (2) (2) (2)                                                                                                    | Out Analyse     Out Analyse     Settors Opponunt     Others     Others     Analy     Analy     Others     There of the      There of the      There of the      There of the                                                                                                    |
|                                                                                                    | Oppering prove a)<br>Texter                                                                                                    |                                                                                                    |                                                                                                    | ning o contra de la companya de la contra de la contra<br>Contra de la contra de la contra de la contra de la contra de la contra de la contra de la contra de la contra de la contra de la contra de la contra de la contra de la contra de la contra de la contra de la contra de la contra de la c | € Aprefa<br>≈ Aprefa<br>Ø A Reportanema<br>₩ Esto                                                                                                    |
| Contact<br>Contact<br>Service<br>Service<br>Servic | The cost of period & days.                                                                                                    | (राज्यनावकराजाव)<br>हिस्ता स्वर्थक वर्ष वर्ष में मुल्लाय<br>कार्य के जिल्ला प्राण्य के स्वर्थकराज्य के स्वर्थकराज्य के स्वर्थकराज्य के स्वर्थकराज्य के स्वर्थकराज्य के स्वर्                                                                                                    | Sin de 2005/000                                                                                                    | O27854485     O27854485     O27854485     O27854485     O27854485     O27854485     O27854     O27854     O27854     O27854     O27854     O27854     O27854     O27854     O2785     O2785     O278     O2785     O2785             | Verwaller     Verwaller     Verwaller |
| AGENDA                                                                                                    | 31 Hay 2010 - 6 C                                                                                                    | Account of the second second s | dan 3 day Van 4 day                                                                                                  | Aano Sun Seetaan Seetaan Con Goo                                                                                                    |                                                                                                    |
| 2:00<br>1:00<br>1:00<br>1:00<br>1:00<br>1:00<br>1:00<br>1:00                                                                                                    | valitza Blacchi 77 Viruulitza Ano. di la                                                                                                    | een 🕅 Virusilitza Richiami                                                                                                    |                                                                                                    |                                                                                                    | ¥                                                                                                    |

4. Al termine sarà "sempre" necessario confermare l'esito finale dell'operazione (pagina ESITO)

|                                        | PUBBLICO                              |                                                    | 027854485 00.44 00.00.00.00                    |                                       |                |
|----------------------------------------|---------------------------------------|----------------------------------------------------|------------------------------------------------|---------------------------------------|----------------|
| 20                                     |                                       |                                                    | 00:41:08 00:00:0                               |                                       |                |
| ontatti avuti con <i>KODA</i>          | IK SPA                                |                                                    |                                                | Werknow                               |                |
| PERATORE                               | DATA                                  | CONVERSIZIONE                                      | ESETO                                          | Dati Anagrafici                       |                |
| Lanch Sergio<br>Lanch Sergio           | 27/65/3989 15:36:17                   | Templements and as all 10006066 doi 10006000       | Invata offerta<br>Constitue Down out MOffert a |                                       |                |
| 1000 X-90                              |                                       |                                                    | Berarda 2 13                                   | Gestone Opportunit                    |                |
|                                        |                                       |                                                    |                                                | Gestione Offerte                      |                |
| Richigan and the sectors               |                                       |                                                    |                                                | o Offers                              |                |
| Recent and the rest of the rest        |                                       |                                                    |                                                |                                       |                |
|                                        |                                       |                                                    |                                                | Articol                               | FSITO attività |
| with the                               | Teatlating is cause                   |                                                    | Conforma Ecitor                                | © Condizione Offi                     | Lon O attivita |
|                                        | trattaura in corso                    |                                                    | - Contenia Esto                                | P Repilopo Offerta                    |                |
|                                        |                                       |                                                    |                                                |                                       |                |
| e                                      |                                       |                                                    |                                                | Invio Email                           |                |
| <ul> <li>Invia ad operatore</li> </ul> |                                       |                                                    |                                                | Ø Agenda                              |                |
| * Riservato                            |                                       |                                                    |                                                | a truck                               |                |
| C Pubblico                             |                                       |                                                    |                                                | e ognina                              |                |
| ichiama dal giorno                     | 09/06/2010                            | alle ore 08:00 🔳 tipo di richiamo                  | 192                                            | <ul> <li>Dati Appuntamento</li> </ul> |                |
| Situazione delle chiamate prece        | identi per questo cliente nella campa | gna comente                                        |                                                | Esito                                 |                |
| QUANDO                                 | TURNO                                 | TENTATIVE STATUTELEFONATE                          | TEPO UTELE                                     |                                       |                |
| giores                                 | Matti-mi                              | 1 Creatione Opportunit/J/Offerta                   | P NO                                           |                                       |                |
| 9045                                   | 1048-1990                             | 1 Deda effeta                                      |                                                | 32                                    |                |
|                                        |                                       |                                                    | Seconds i Z 🛈 😘                                | 2                                     |                |
|                                        |                                       |                                                    |                                                |                                       |                |
|                                        |                                       | B Z U 📰 🗃 📰 📰 🗄 🗄 A • 💇 • Font size 🔹 • Font fatti | ly -   💷                                       |                                       |                |
|                                        |                                       | 😐 🛶 🚳 🗣 🔁 🛶 💕 🖃 💷 LA 🕹 12                          |                                                |                                       |                |
|                                        |                                       |                                                    |                                                |                                       |                |
| lemme mid sile me                      | No parlate cal titolare, service      | ra interessato, 🤫                                  |                                                |                                       |                |
|                                        |                                       |                                                    |                                                |                                       |                |
|                                        |                                       |                                                    |                                                |                                       |                |
|                                        |                                       |                                                    |                                                |                                       |                |
|                                        | ·                                     |                                                    |                                                |                                       |                |
| Non-Met                                | Concercare per prevent                | **                                                 |                                                | ×                                     |                |
|                                        | Contento / Gentile                    |                                                    |                                                | <b>S</b>                              |                |

### 2.5 Predisporre un'offerta

1. Cliccando sullo step **GESTIONE OFFERTE** composto da 4 voci - testata, articoli, condizioni, riepilogo - è possibile predisporre l'offerta commerciale per il vostro cliente.

| Relazioni con i clienti              |                     |       |            |                    |                    |                   | A 441      | Chiamata     |      |                        |
|--------------------------------------|---------------------|-------|------------|--------------------|--------------------|-------------------|------------|--------------|------|------------------------|
| Primo Contatto (0) - PUBE<br>Offerte | BLICO               |       |            |                    |                    | 541/36811         | 1 00:00:   | 55 00:00:00  | ¢ 4  | > =>) == == 🔀 -        |
| Contatti avuti con E                 | SA Software SPA     |       |            |                    |                    |                   |            |              | Work | cflow =                |
| OPERATORE DA                         | ТА                  | CON   | VERSAZIONE |                    |                    | E                 | STID       |              | 0    | Dati Anagrafici        |
| Nessuna attivita' per ESA Soft       | ware SPA            |       |            |                    |                    |                   | 0          |              |      | Costione Operationity  |
|                                      |                     |       |            |                    |                    |                   | 📫 🐝 Re     | cords:       |      | designe opportunita    |
| Lista delle offerte                  |                     |       |            |                    |                    |                   |            | 14           | 0    | on one Offerte         |
|                                      |                     |       |            |                    |                    | Filtra:           |            | 19.16        | •    | Offerte                |
| ID ANNO NUM                          | IERO DATA           | TEL 1 | TOT. MERCE | TOT. IVATO         | OGGETTO            | STATO             | ALL.       | DOC E/       |      | Articoli               |
| Nessun offerta trovata               |                     |       |            |                    |                    |                   |            | Records: 0 ΰ |      | Condizione Offerta     |
| Nuova Offerta                        |                     |       |            |                    | Nuovo S            | alva 🛛 Allegati d |            |              |      | Riepilogo Offerta      |
|                                      |                     |       |            |                    |                    |                   |            |              | Θ    | Invio Email            |
| Data doc. e/                         |                     |       |            | Nº doc. e/         |                    |                   |            |              | Θ    | Agenda                 |
| Tipologia                            | Ordine              |       |            | Stato              | TRATTATIVA         |                   | <u>194</u> | -            |      | Agenda                 |
| Lingua                               | Italiano            |       | <u></u>    | Listino            | Listino principale |                   |            | <u></u>      |      | -<br>Dati Annuntamento |
| Data di validità dell'offerta        | 28/05/2010          |       |            | Porto              |                    |                   |            |              |      |                        |
| Anno                                 | 2010                |       |            | Data               | 28/05/2010         |                   |            |              | •    | Esito                  |
| Magazzino                            | Deposito principale |       |            | Valuta             | Lire               |                   | <u></u>    |              |      |                        |
| Oggetto                              |                     |       |            |                    |                    |                   |            |              |      |                        |
| Vettore                              |                     |       |            | Mezzo di trasporto |                    |                   | <u></u>    |              |      |                        |
| Sconto1%                             | 0                   |       |            | Sconto2%           | 0                  |                   |            |              |      |                        |
| Pagamento                            | Tratta 30/60/90 gg  |       |            | Sconto pagamento%  | 0                  |                   |            |              |      |                        |
| Importo Totale                       | 0                   |       |            | Importo Totale IVA | 8                  |                   |            |              |      |                        |
| Note Generali                        |                     |       |            | Note Interne       |                    |                   |            |              |      |                        |

2. Dopo aver compilato i dati necessari e cliccato su SALVA, è possibile anche salvare l'offerta in E/ con l'apposito tasto ed attendere alcuni secondi il messaggio di conferma dell'avvenuta operazione.

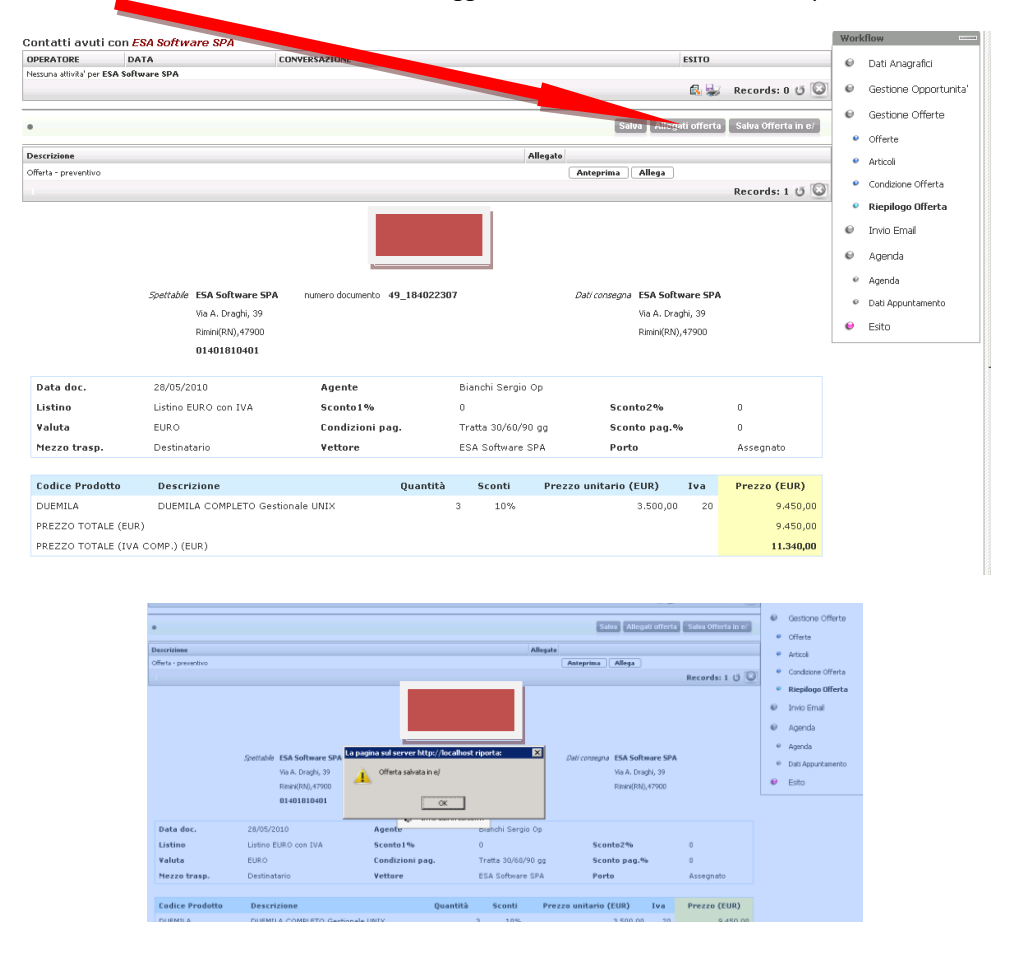

# impresoft 🔊

3. Al termine sarà sempre necessario confermare l'esito finale dell'operazione come indicato nel paragrafo precedente (2.2 – punto 4.)

#### 2.6 Importare tante anagrafiche

Nel caso si debba importare liste composte da numerosi nominativi si dovrà utilizzare l'AdminTool dedicato, dove sono presenti le relative funzionalità.

La gestione di questa operatività è descritta nella GUIDA RAPIDA disponibile all'interno del programma.

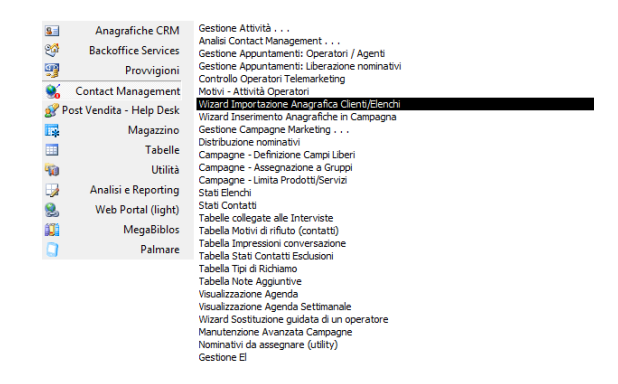

2.7 Chattare con altri utenti

Il CRM prevede la possibilità di chattare con gli altri utenti connessi al programma. La finestra di chat si trova sulla pagina principale in basso a destra. L'utente può scegliere il proprio "status", ovvero se risultare:

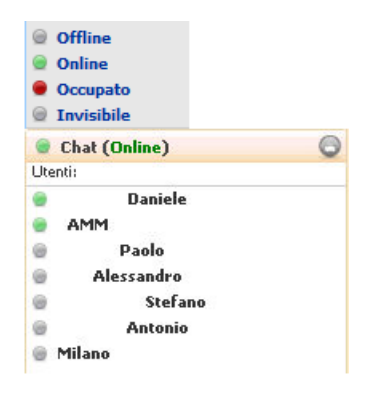

- OffLine: l'utente è fuori dalla chat e non è visibile agli altri.
- OnLine: l'utente è contattabile e vicino al suo nome compare un simbolo verde
- Occupato: si utilizza quando non si vuole essere disturbati
- Invisibile: l'utente è in chat, può vedere chi si collega ma risulta invisibile per gli altri

Per scrivere ad un utente, basta selezionarlo dalla lista e comparirà un'altra piccola finestra che conterrà i testi della conversazione. Per mandare il messaggio, premere INVIO.

Se si manda un messaggio ad un utente che risulta "spento", li riceverà non appena entrerà nella chat.

Il tempo di "refresh" delle conversazioni è regolato dal parametro "ELU607-Chat: Tempo (in secondi) di verifica della presenza di nuovi messaggi (0 = Chat disabilitata)". Il default del sistema è di 2 secondi. Se il parametro viene messo a "0", la chat viene disabilitata.

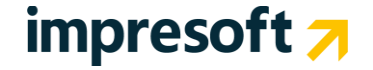

#### **CHAT PUBBLICA**

E' possibile creare una chat pubblica invitando ad esempio tutti gli utenti.

Per crearla, premere sul bordo della finestra e scegliere CREA CHAT PUBBLICA, dare un nome alla stanza, scegliere quindi gli utenti e premere CREA.

|                      |   | 🥵 Chat Pubblica                                                | Q            |                |                  |
|----------------------|---|----------------------------------------------------------------|--------------|----------------|------------------|
|                      |   | Inserire il titolo della chat pubblica (opzior<br>UTENTI TUTTI | vale):       |                |                  |
|                      |   | Selezionare gli utenti da inserire nella chat                  | pubblica:    |                |                  |
|                      |   | Stefano                                                        | -            |                |                  |
| S TIMININE           |   | Eshvisio                                                       |              | 👫 UTENTI TUTTI | 00               |
| 🚯 Crea chat pubblica |   | DANIELE                                                        |              | АММ            | 28/06/2011 10:29 |
| Chat (Online)        | 0 | Simone                                                         | -            | Creata chat    | pubblica         |
| Utenti:              |   | >                                                              | Crea Annulla | >              |                  |

Cliccando sull'immagine di fianco al titolo della chat, si apre un piccolo menu con diverse funzioni:

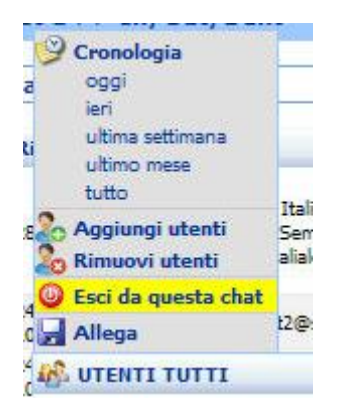

E' possibile visualizzare la Cronologia, aggiungere o rimuovere utenti, uscire dalla Chat. E' anche possibile allegare la conversazione della chat verso un nominativo del database. La chat allegata sarà visualizzabile nella Mappa Azioni in Anagrafica.

#### 2.8 Inviare una mail dal CRM

Nel menu **Posta Elettronica** si trova la voce "Posta Elettronica" per l'invio e la ricezione delle mail. L'interfaccia è simile a quella classica di un gestore di posta, con le varie cartelle sulla sinistra e la possibilità di visualizzare i messaggi sulla destra.

Grazie ad i tasti veloci è possibile creare una nuova mail, aprire una mail esistente, rispondere, inoltrare ed eliminare un messaggio. Vi è anche presente un tasto per la Ricerca Avanzata tra le mail (es. cerca per mittente, per parola, per data, ecc).

L'interfaccia della posta è simile alla seguente:

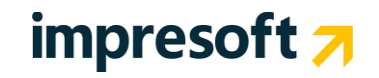

| 🕵 CRM Outlook          | Nuova M   | ail        | pri Mail Rispondi Ris     | spondi a tutti | Inoltra    | na Ricerca Avai | nzata ) |                  |                   |
|------------------------|-----------|------------|---------------------------|----------------|------------|-----------------|---------|------------------|-------------------|
| Account Pubblici       | Account   | t Globa    | ale >> Posta in arriv     | 0              |            |                 |         |                  |                   |
| 🗆 🗀 Account Globale    | Visualiza | ra le m    | ail deali ultimi 2 Mesi   |                | Visualizza | Filtra:         |         |                  | Q 🐔               |
| Dosta in arrivo        | visualizz |            | an degir dicimi z riesi   | An             | agrafiche  | There.          |         |                  |                   |
| Dosta in uscita        | PRI       | ATT        | Ricevuto/Inviato          | Da/A           | Cc         | Oggetto         |         | Anagrafica       | CAT               |
| Posta Inviata          | Nessuna m | ail trovat | a nel periodo selezionato |                |            |                 |         |                  |                   |
|                        |           |            |                           |                |            |                 |         |                  |                   |
| Anagrafiche e Contatti |           |            |                           |                |            |                 |         |                  |                   |
| S (1)                  |           |            |                           |                |            |                 |         |                  |                   |
| Nome Tipo Indirizzo    |           |            |                           |                |            |                 |         |                  |                   |
| * = Contatto           |           |            |                           |                |            |                 |         |                  |                   |
|                        |           |            |                           |                |            |                 | -       | (D) Records: 0 🥑 | <mark>\$</mark> 🛞 |
|                        | Antepri   | ma Me      | essaggio                  |                |            |                 |         |                  |                   |
|                        | 💟 Inte    | stazione   | Messaggio                 |                |            |                 |         |                  |                   |
|                        |           |            |                           |                |            |                 |         |                  |                   |

In alto a sinistra troviamo il nome dell'account che sta spedendo/ricevendo le mail e le rispettive cartelle. Sotto vi è un riquadro per la ricerca veloce del contatto o dell'anagrafica.

Per poter spedire una mail, è necessario creare preventivamente degli account di posta (pubblici o privati, ovvero che possono essere utilizzati da chiunque o solo da un utente).

L'account può essere creato dal menu **Posta Elettronica | Account**. Serviranno le credenziali di posta per l'invio (SMTP), un nome utente ed una password. Il CRM può essere configurato anche per la ricezione della posta, in POP oppure in IMAP. Si può impostare ogni quanto scaricare la posta e se rimuoverle o meno dal server. L'account può avere anche una firma personalizzata.

L'interfaccia ha un aspetto simile al seguente:

| Gestione Email Account                                                                                                    | di 1 🕨 M 🛃 🛃 👍 🗠 ×2 🗙 🍠 ७ 🦓 🎒 🗃 🗟 😓 💠                                                                                       |
|----------------------------------------------------------------------------------------------------|----------------------------------------------------------------------------------------------------|
| Informazioni utente                                                                                                    |                                                                                                    |
| Codice: Descrizione: Obsoleto Testa connessio                                                                                                 | Firma messaggi:<br><b>B</b> <i>I</i> <u>U</u> <b>E E E E E A</b> • <b>W</b> • Font size • Font family • <b>D</b>            |
| Email:<br>INFO@INFO.IT                                                                                                    | (9) ∞ 炎 ≝ **** 🖬   Ξ 🗉   ∃" =ੋ₄ 글+   *n n* **    🛅   1                                                                      |
| Utente/Gruppo: Direzione [crm24]                                                                                                    |                                                                                                    |
| • Informazioni posta in ingresso (POP/IMAP)                                                                                                   | • Informazioni posta in uscita (SMTP)                                                                                       |
| Abilita lo scarimento della posta Tipo account: Server: POP                                                                                   | Server:<br>SMTP.INFO.IT<br>© Utilizza le stesse impostazioni del server in ingresso ( Username e password )<br>© Accedi con |
| Nome utente: Password:                                                                                                    | Nome utente: Password:                                                                                                    |
| Scarica ogni<br>(min.):     Timeout (sec.):     Conn. sicura<br>(SSL/TLS):     Rimuovi dal server:       110     1     60 <ul> <li></li></ul> | Porta: Timeout: (sec.) Conn. sicura (SSL/TLS):          25       60               Richiedi notifica             di lettura  |
|                                                                                                    | Nome posta in uscita: Indirizzo reply:                                                                                      |

## impresoft 🛪

### 2.9 Visualizzare l'agenda

Il CRM dispone di una potente agenda condivisa per tutti gli utenti, che può essere visualizzata nel menu Contact Management.

L'agenda mostra gli appuntamenti di lavoro e quelli privati (miei o di tutti), i richiami e le attività di Post Vendita. Può essere consultata in diversi formati, come Giornaliera, Mensile o Settimanale. Il formato "agenda" mostra le attività in corso in una lista ordinata per data.

Esistono anche due viste chiamate "TimeSheet" (che si attivano solo quando è presente il modulo PostVendita) e che mostrano i tempi impiegati ed i tempi previsti di risoluzione per i ticket in essere. Mostra anche i contratti di assistenza validi.

La parte alta dell'agenda mostra la data ed i filtri disponibili (agenzia, agente, zona, ecc). Sono presenti i tasti veloci:

- 🛅 Nuovo Appuntamento
- 📼 Esporta il calendario in formato ICS (compatibile con Outlook)
- 🛑 Stampa cartacea dell'agenda (vengono mostrati i report presenti e si può scegliere quale utilizzare))
- Invio delle agende via mail agli agenti (vengono mostrati i report presenti e si può scegliere quale utilizzare)
- 💐 Visualizza gli appuntamenti su una mappa

L'agenda è simile alla seguente:

| APPUNTAMENTI E RICH                                                             | IAMI TO DO ATTIVITA | À TT Vai a data 01/07/2 | 2011 0                  |                           |                            |                      |  |  |  |  |
|---------------------------------------------------------------------------------|---------------------|-------------------------|-------------------------|---------------------------|----------------------------|----------------------|--|--|--|--|
| Agenzia 📃 🔍 Agente 🔍 🗮 📾 🚔 🖼 🖳 Visualizza 🔲 Blocchi 🗹 App. di lavoro 🕅 Richiami |                     |                         |                         |                           |                            |                      |  |  |  |  |
| Filtri 📃 Filtro zona per 🗌 Zona non assegnata Zona 💿 Agenti 🔿 Appuntamenti      |                     |                         |                         |                           |                            |                      |  |  |  |  |
| < > <u>Oqqi</u> Lug                                                             | glio 2011           |                         | <u>Aqenti Giorno S</u>  | <u>Settimana Mese Age</u> | nda <u>Timesheet Op.</u> 🕫 | Timesheet Contr. 0   |  |  |  |  |
| Lunedî                                                                          |                     |                         |                         |                           |                            |                      |  |  |  |  |
| 27                                                                              |                     |                         |                         |                           |                            | 03 🔺                 |  |  |  |  |
|                                                                                 |                     |                         |                         | 08:00 A&G food            | 00:00 Non lavorativo       | 00:00 Non lavorativo |  |  |  |  |
|                                                                                 |                     |                         |                         | 15:16 TECHFULL SAS DI M   |                            |                      |  |  |  |  |
|                                                                                 |                     |                         |                         | 15:16 TECHFULL SAS DI M   |                            |                      |  |  |  |  |
|                                                                                 |                     |                         |                         | 15:16 GALLI ALDO SRL - C  |                            |                      |  |  |  |  |
|                                                                                 |                     |                         |                         | 15:16 GALLI ALDO SRL - C  |                            |                      |  |  |  |  |
| 04                                                                              | 05                  | 06                      | 07                      | 08                        | 09                         | 10                   |  |  |  |  |
| 08:00 TEKA ITALIA SPA                                                           |                     | Stampa Contratto        |                         |                           |                            |                      |  |  |  |  |
| 08:00 TEKA ITALIA SPA                                                           |                     | 16:35 \"ANASTASI MOBILI | 08:00 ulderico di palma | 11:15 ulderico di palma   | 00:00 Non lavorativo       | 00:00 Non lavorativo |  |  |  |  |
| 12:54 COMUNE DI CERRE                                                           |                     | 18:20 1 - Ag.A_BRUIL    | 09:19 DELTA SISTEMI SRL |                           |                            |                      |  |  |  |  |
| 12:54 COMUNE DI CERRE                                                           |                     | 20:15 Ag.A_BRUIL - bc   | 09:19 DELTA SISTEMI SRL |                           |                            |                      |  |  |  |  |
| 12:59 COGEST SRL - Op.C                                                         |                     |                         |                         |                           |                            |                      |  |  |  |  |
| 12:59 COGEST SRL - Op.C                                                         |                     |                         |                         |                           |                            |                      |  |  |  |  |

Eventuali blocchi (per ferie, mancata disponibilità, riunioni, ecc) sono evidenziati ed in questi casi non è possibile salvare alcuna azione su questi spazi.

#### 2.10 La Guida Rapida del CRM

Oltre a questo semplice documento sintetico è disponibile la **"Guida Rapida"** che descrive meglio i concetti generali, le funzionalità del CRM e le configurazioni base.

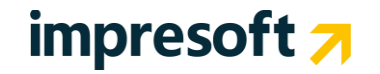